## Instrukcja obsługi podglądu SolarEdge Monitoring

I. pobranie aplikacji

- Włączamy na telefonie Wi-Fi lub "Dane komórkowe".
- Wyszukujemy w telefonie aplikację "Sklep Play"/"APP Store"

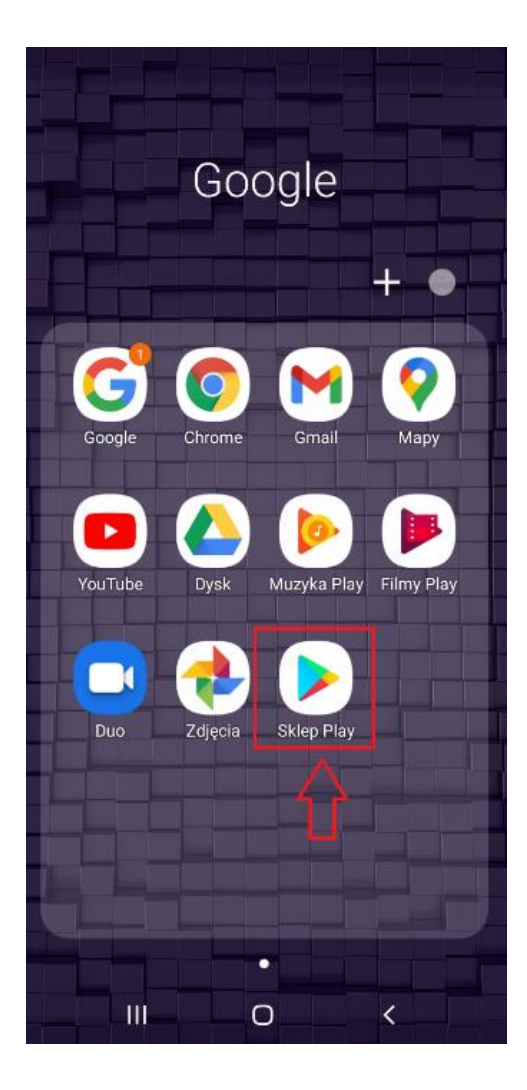

• Wchodzimy i wpisujemy u góry "SolarEdge Monitoring". Analogicznie w przypadku telefonów Apple.

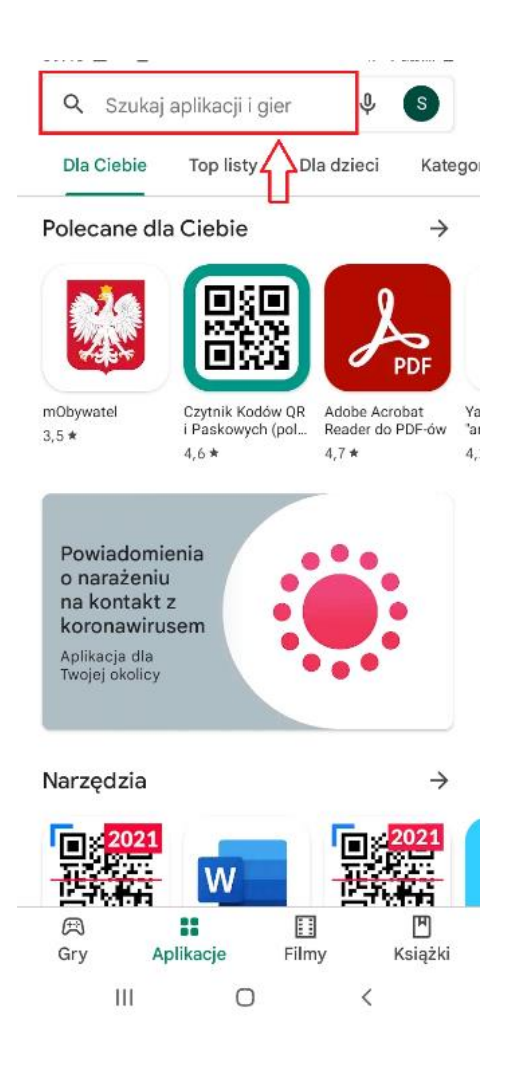

• Po znalezieniu aplikacji klikamy 'Zainstaluj'. Po automatycznym pobraniu i zainstalowaniu aplikacji, otwieramy ją.

II. Logowanie do SolarEdge Monitoring

• W celu zalogowania się do aplikacji należy wpisać login (User Name) oraz hasło (Password), a następnie wybrać Zaloguj się (SIGN IN ).

| solaredge           |                |  |
|---------------------|----------------|--|
| User Name           |                |  |
| Password            | Ø              |  |
| SIC<br>•• Forgot yo | IN IN          |  |
|                     |                |  |
|                     |                |  |
| * Installer         | ? Sign up here |  |
| 2 Public sites      | 🕮 Demo account |  |

2. Po zalogowaniu należy wybrać "..."

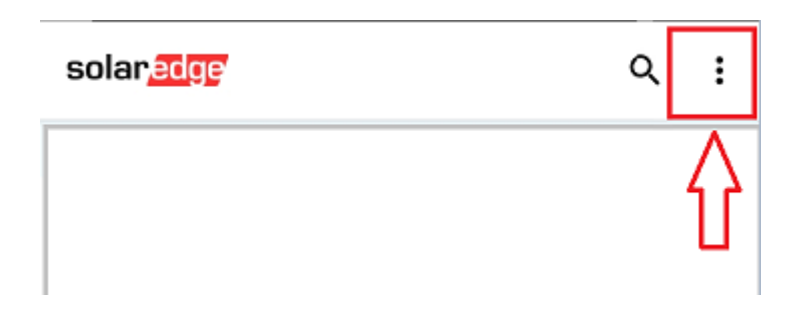

3.Rozwinie nam się lista

| solar <mark>edge</mark>         | Ustawienia            |
|---------------------------------|-----------------------|
| Lista instalacji – liczba insta | Wyloguj<br>Informacje |

-> w celu zmiany języka należy wybrać "Ustawienia", a następnie "Ustawienia regionalne" i z listy wybrać "Polskie(Polish)"

| ← Ustawie             | enia               |
|-----------------------|--------------------|
| Ustawienia regionalne | Polskie (Polish) > |
| Jednostki systemu     | Metryczne          |

4.Powrót do poprzedniego widoku odbywa się za pomocą wybrania strzałki znajdującej się po lewej stronie u góry w aplikacji.

| ← Ustawienia          |                    |
|-----------------------|--------------------|
| Ustawienia regionalne | Polskie (Polish) > |
| Jednostki systemu     | Metryczne          |

5.Po powrocie do głównej strony w aplikacji możliwy jest podgląd pracy instalacji (warunekpołączenie falownika z siecią Wi-Fi). Widoczne są między innymi takie informację jak :

- Ilość kWh wyprodukowanych w danym dniu
- Ilość kWh wyprodukowanych w danym miesiącu
- Ilość kWh wyprodukowanych od początku pracy instalacji

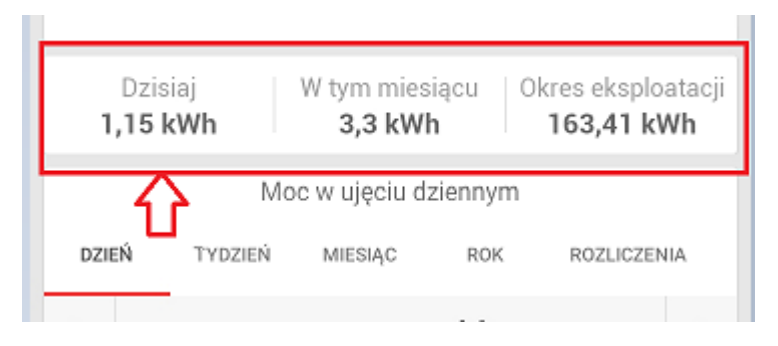

6.Poniżej możliwy jest podgląd pracy instalacji z wyszczególnieniem danego dnia/tygodnia/miesiąca/roku/ rozliczenia- należy wybrać okres jaki nas interesuje za pomocą zakładek (1), a następnie kalendarza (2).

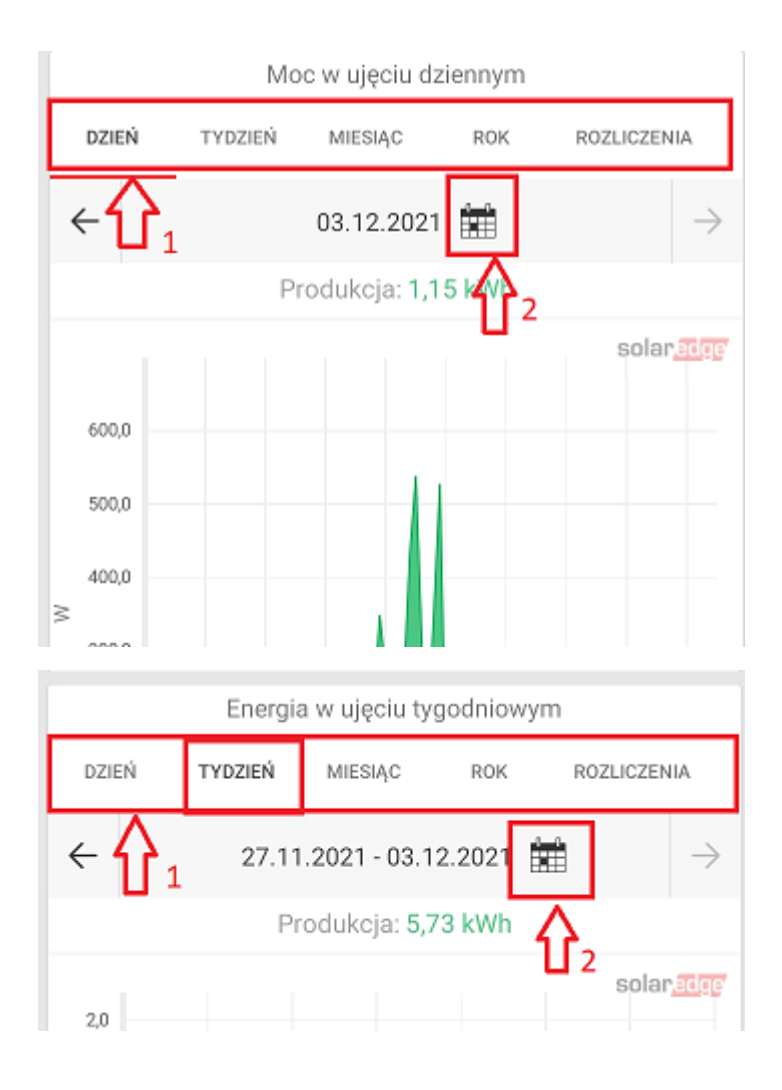

7. Możliwy jest również podgląd w formie porównania ilości wyprodukowanej ilości kWh w:

- Miesiącach
- Kwartałach
- Latach